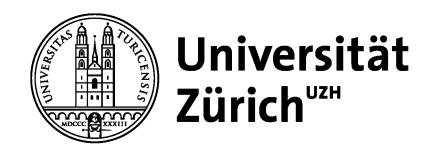

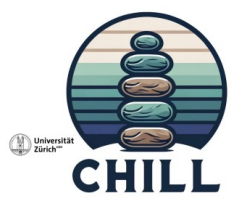

## Einführung in die Smartphone App zur CHILL-Studie

Changing How I Live Life

B. Sc. Leyla Rosero

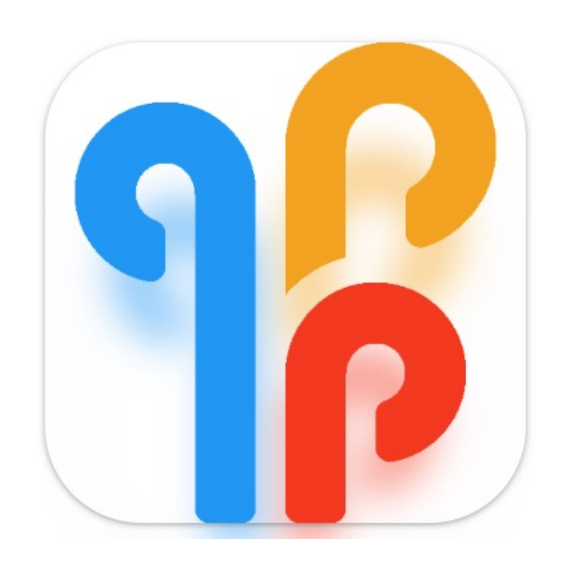

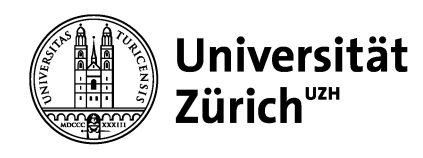

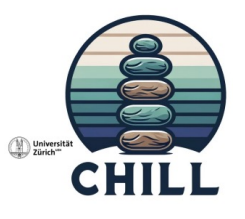

#### Ablauf der Studie in m-Path

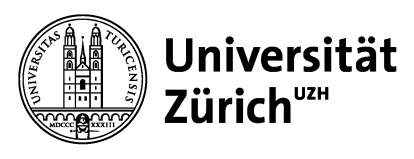

#### Ablauf

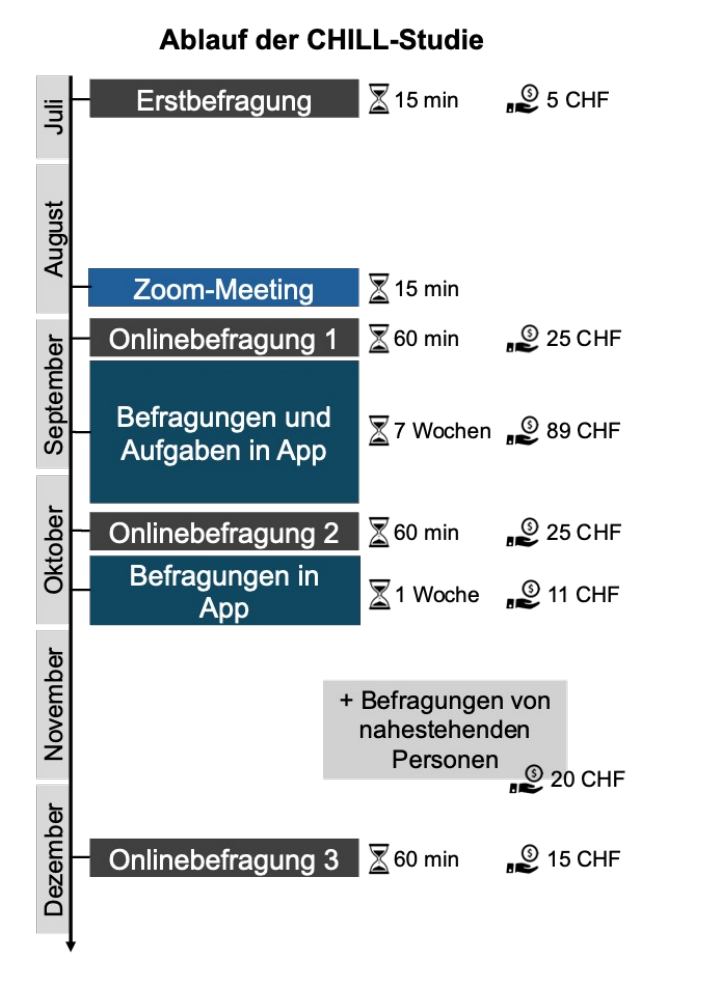

#### Startzeitpunkt

- Die Studie startet f
  ür jede Person jeweils am folgenden Montag, nachdem sie CHILL als Behandler\*in hinzugef
  ügt hat
- Wenn die Anmeldung an einem Montag stattfindet, starten die Benachrichtigungen eine Woche später
- Eine Anmeldung bei m-Path sollte dementsprechend noch am gleichen Wochenende durchgeführt werden

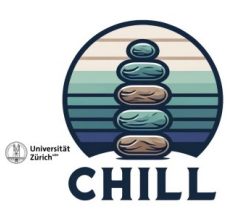

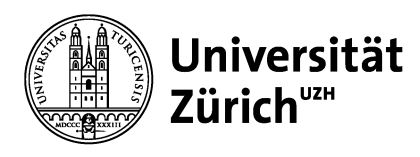

#### Was ist m-Path?

- App, über die Aufgaben zur Unterstützung der psychischen Gesundheit absolviert werden können
- Funktionen der App
  - Selbstbeobachtung
  - Feedback und Einblicke
  - Erinnerungen und Benachrichtigungen
  - Sicherheit und Datenschutz

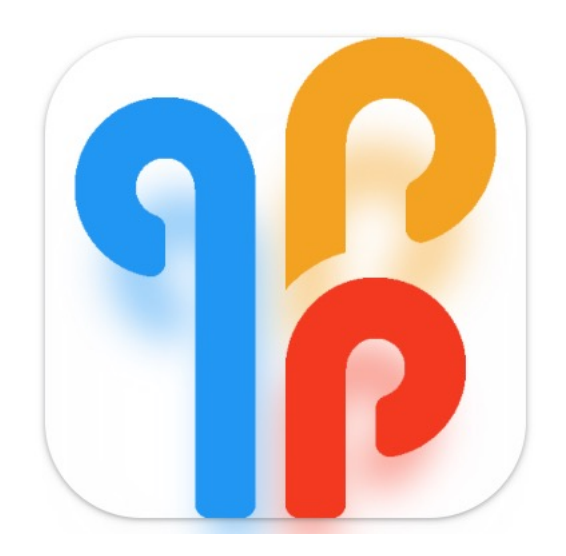

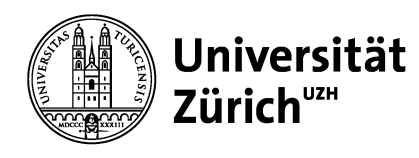

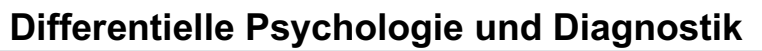

#### Installation von m-Path

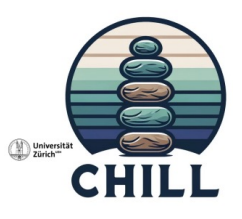

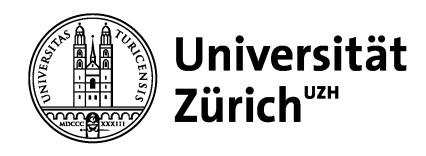

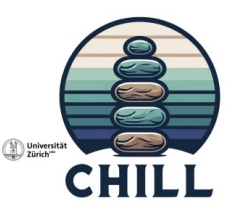

#### Installation von m-Path

1) AppStore oder Google Play öffnen

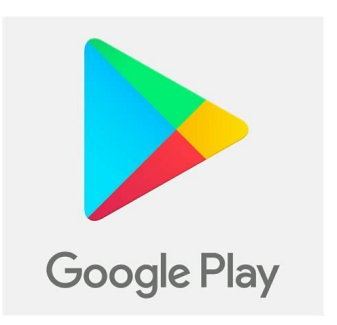

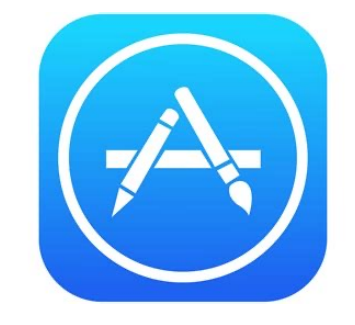

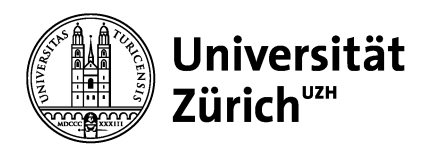

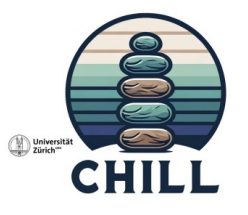

#### Installation von m-Path

- 1) AppStore oder Google Play öffnen
- 2) «m-Path» in die Suchleiste tippen

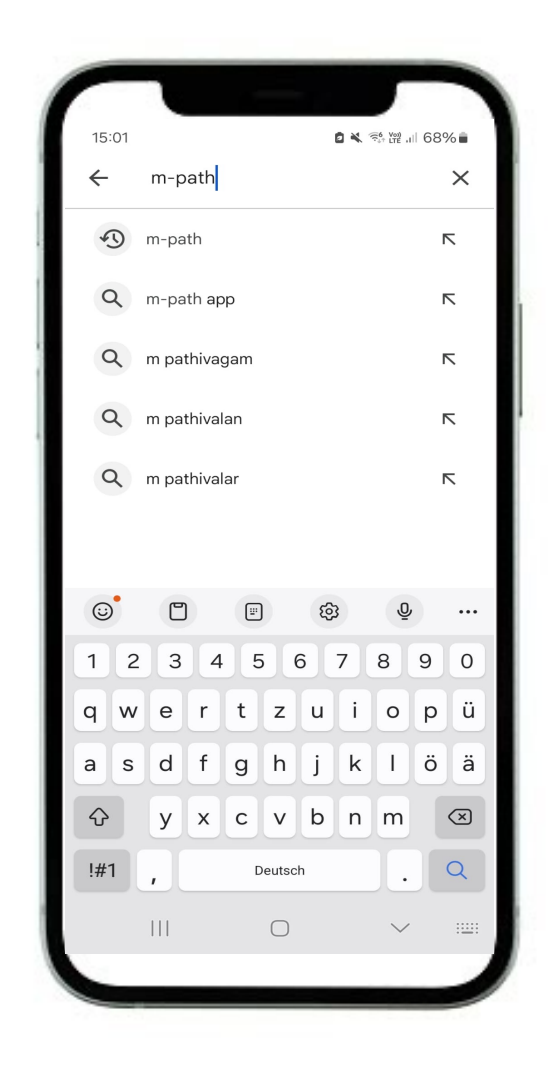

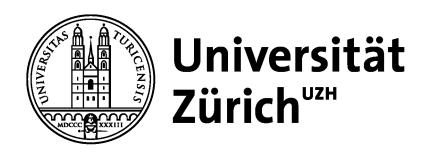

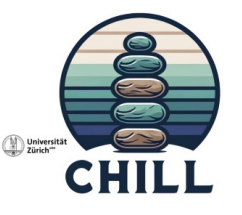

#### Installation von m-Path

- 1) AppStore oder Google Play öffnen
- 2) «m-Path» in die Suchleiste tippen
- 3) Auf das Icon klicken und installieren

Nicht mit Sensing-Version verwechseln!

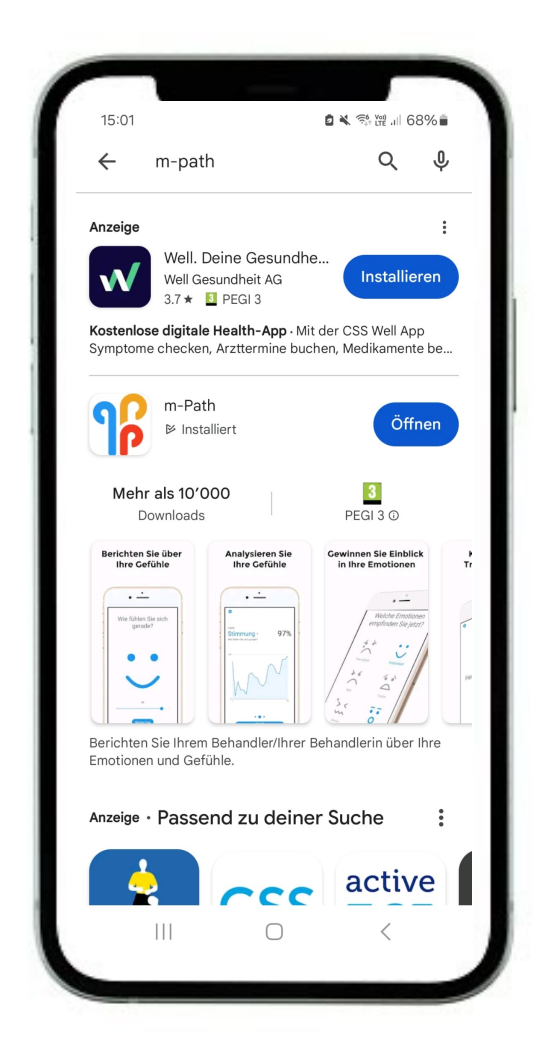

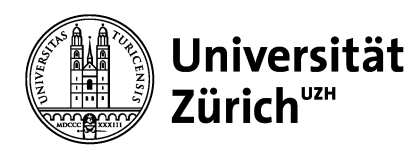

## Pureret CHILL

### Installation von m-Path

- 1) AppStore oder Google Play öffnen
- 2) «m-Path» in die Suchleiste tippen
- 3) Auf das Icon klicken und installieren
- 4) App auf dem Home-Bildschirm öffnen

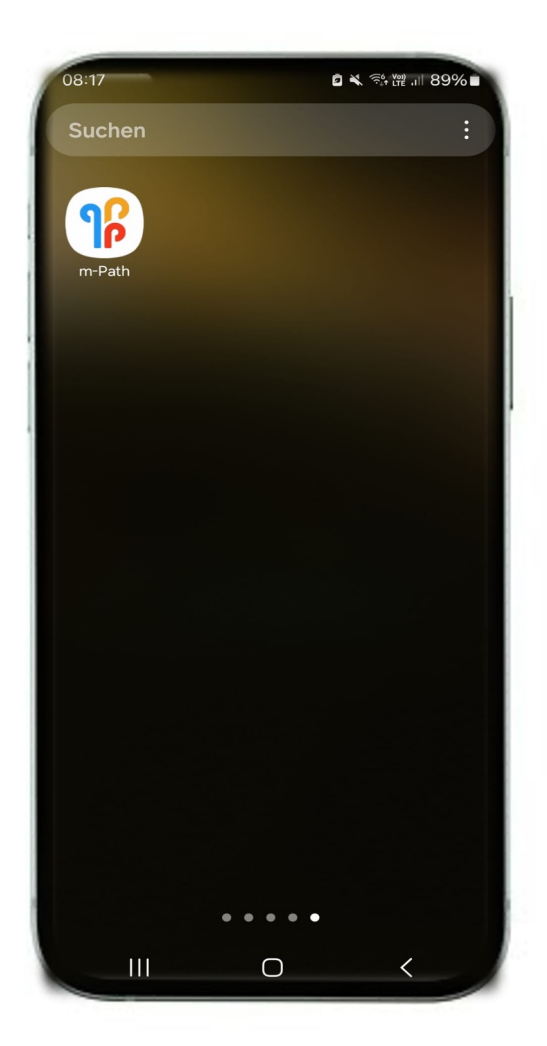

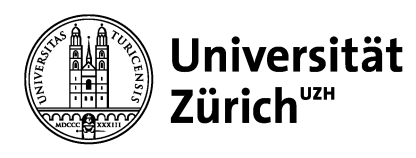

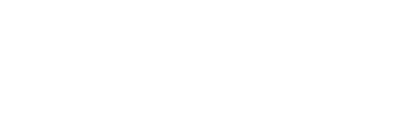

#### Installation von CHILL

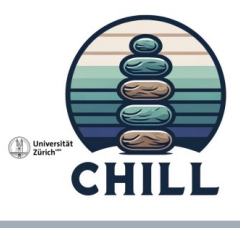

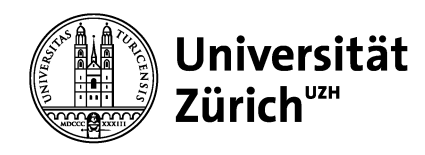

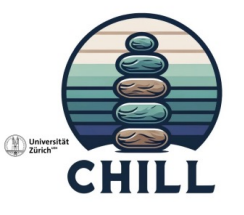

1) User ID und Namen erstellen

Spitznamen verwenden, der nicht auf die eigene Identität schliessen lässt

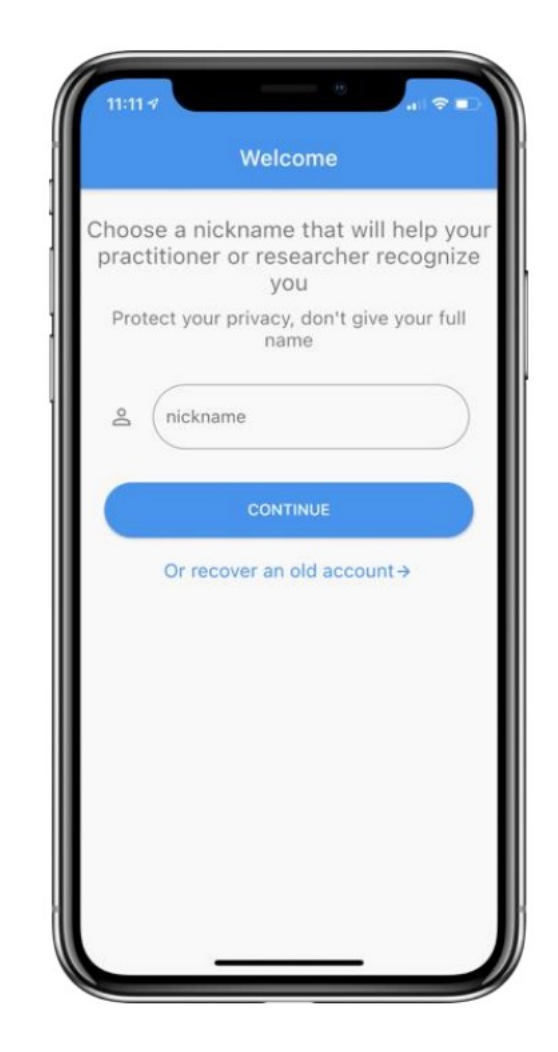

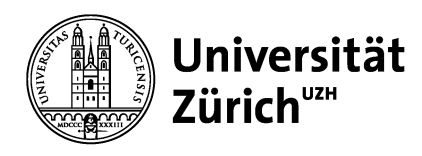

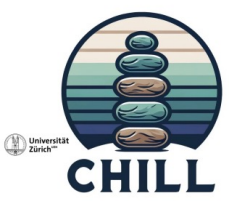

- 1) User ID und Namen erstellen
- 2) Nutzungsbedingungen lesen und akzeptieren Auf Schaltflächen klicken zum Akzeptieren

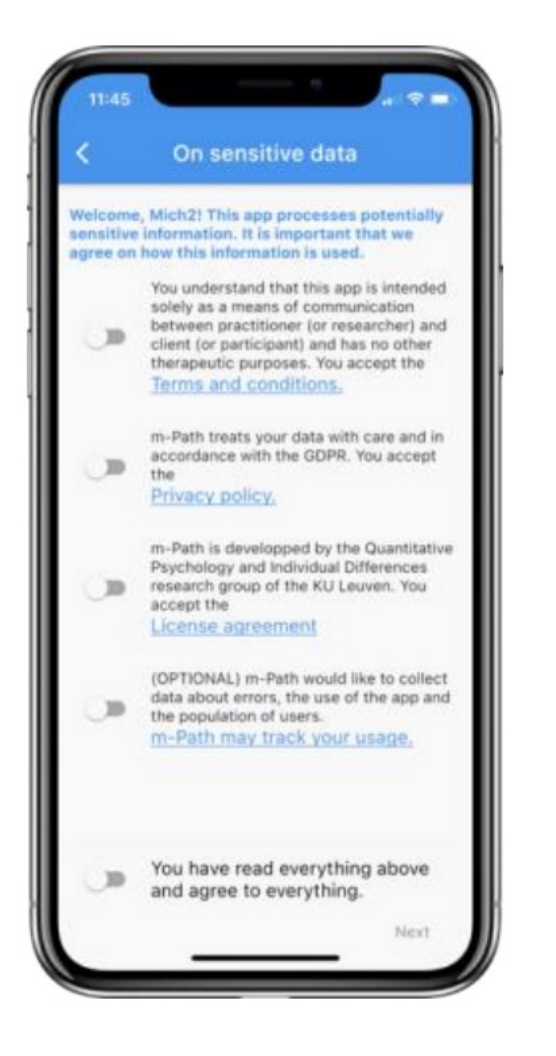

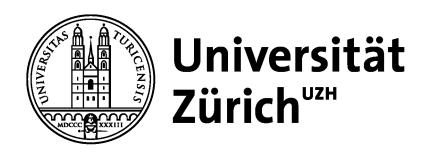

- 1) User ID und Namen erstellen
- 2) Nutzungsbedingungen lesen und akzeptieren Auf Schaltflächen klicken zum Akzeptieren
- 3) Es erscheint ein Recovery Code, dieser soll gespeichert werden

Recovery-Code **wirklich** ausserhalb des Smartphones speichern!

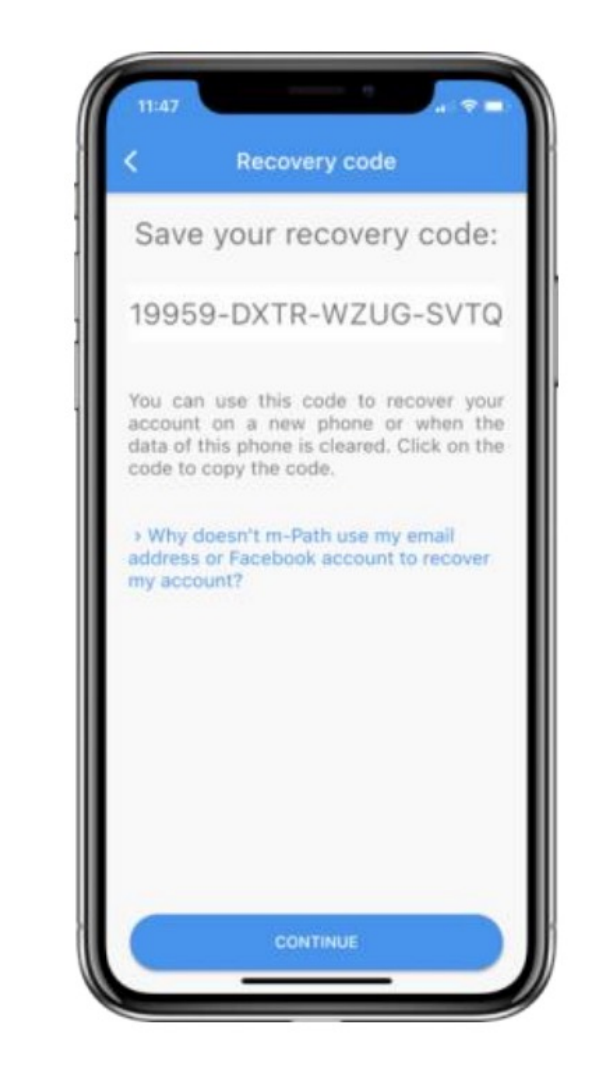

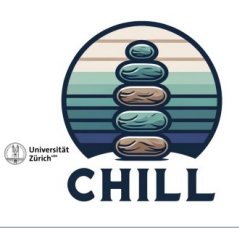

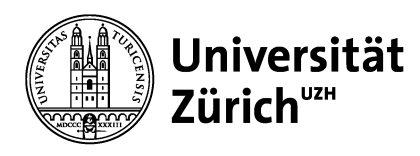

- 4) Auf das Zahnrad oben links klicken
- 5) Auf «Meine Behandler(innen)» klicken
- 6) Code eintippen, den man nach Ausfüllen der Onlinebefragung vom 31. August erhält. Diesen Code vollständig in das Suchfeld eintippen.
- Rechts von «CHILL (Zürich, bw7w6)» auf das Plus klicken, um hinzuzufügen
- 8) Benachrichtigungen erlauben

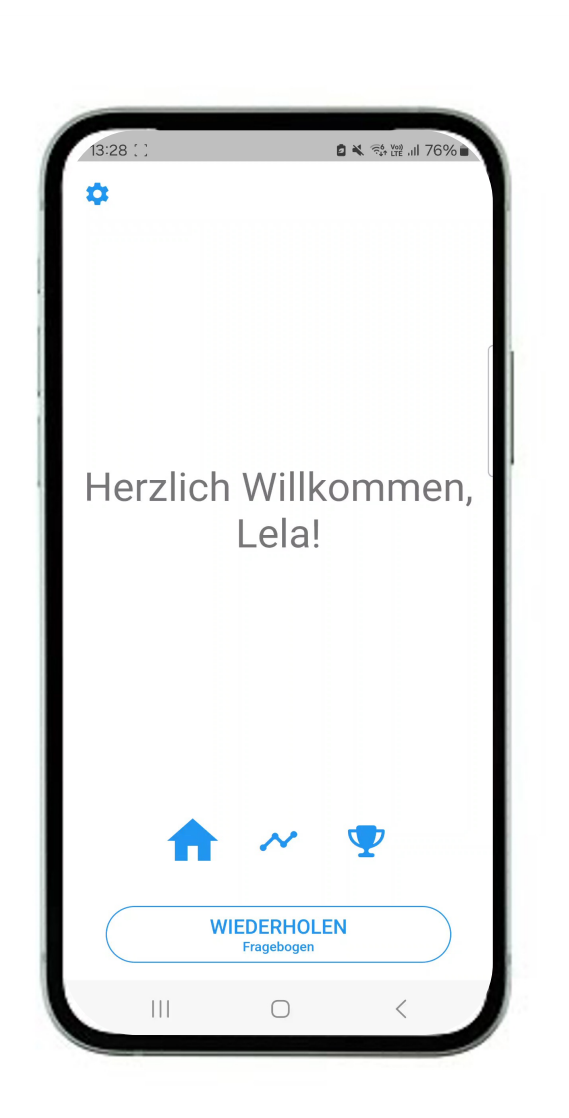

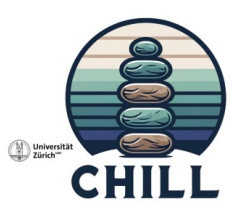

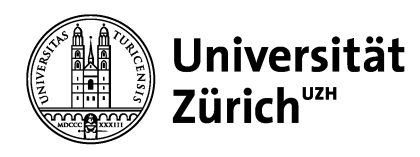

## Bei Deaktivierung Benachrichtigung erlauben

- 1) Einstellungen öffnen
- 2) Benachrichtigungen anwählen
- 3) App-Benachrichtigungen öffnen
- 4) m-Path suchen
- 5) Benachrichtigung einstellen

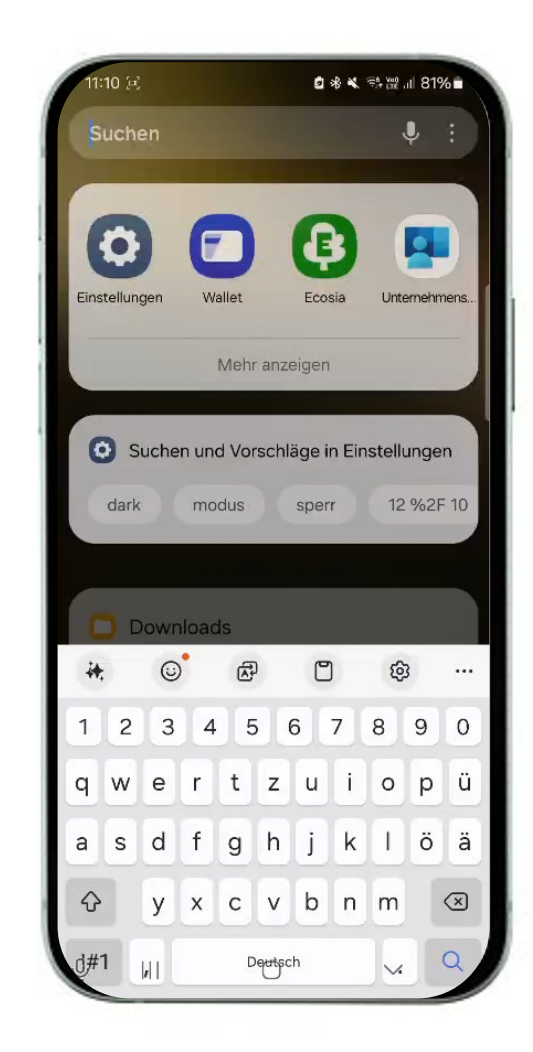

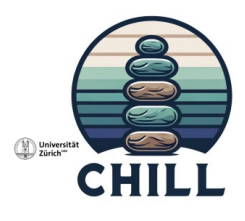

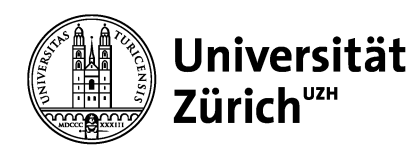

#### Durch CHILL navigieren

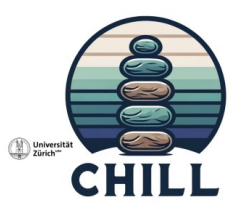

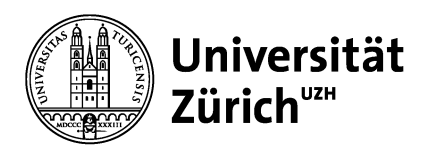

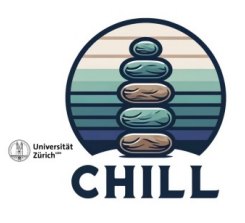

#### Installation der CHILL-Area

- Während der Studie nicht zwingend auf alle Nachrichten reagieren
- Wichtig! Sind aber diese zwei:
- « Herzlich Willkommen zum App-basierten Teil der CHILL-Studie! Damit es richtig losgehen kann, musst Du diese Benachrichtigung einmal anklicken. »
  - Wird während der ersten Woche jeden Tag gesendet, bis sie angeklickt wird
- «Hier kommt Deine CHILL-Area!»
  - Wird in der zweiten Woche jeden Tag einmal verschickt, bis sie angeklickt wird.

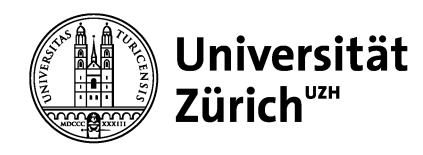

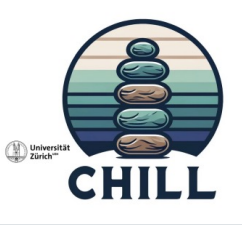

#### **Angebot von CHILL**

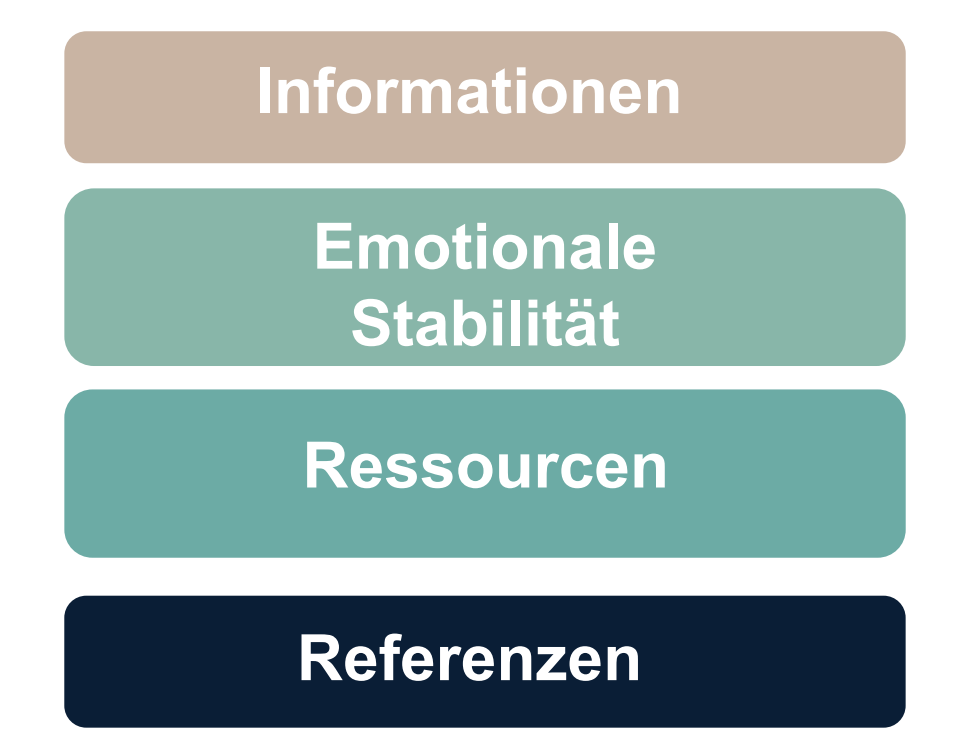

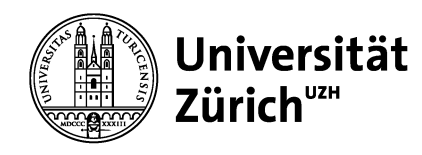

#### Tägliche Befragungen

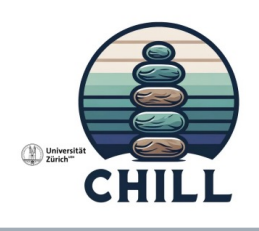

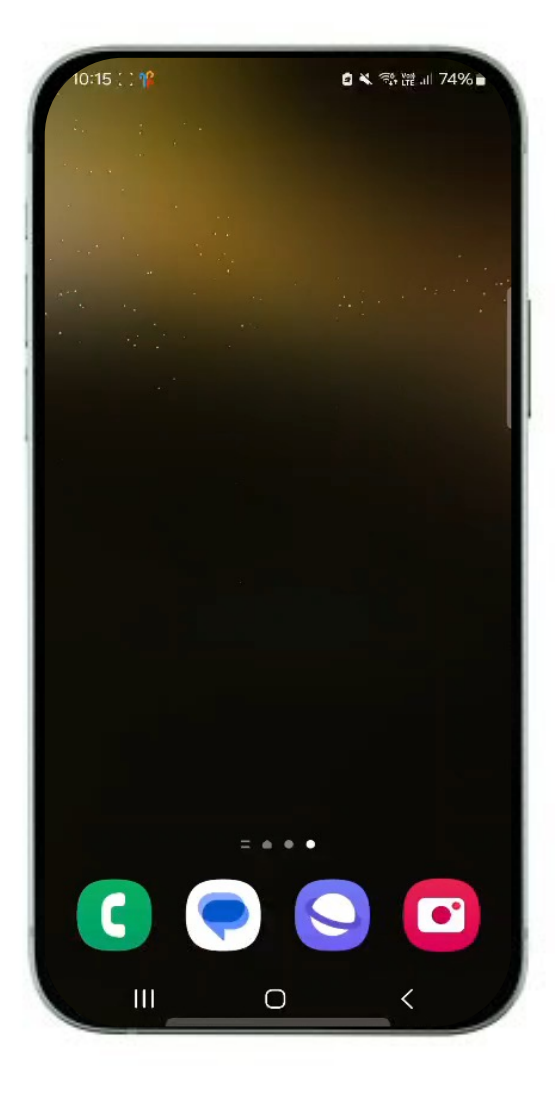

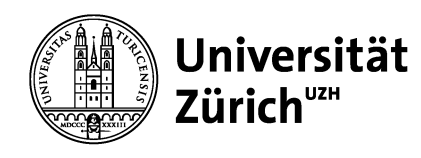

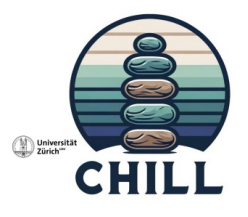

Vorgehen bei technischen Probleme

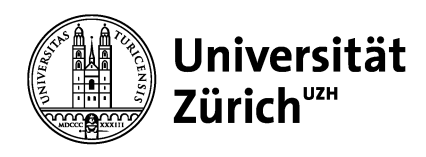

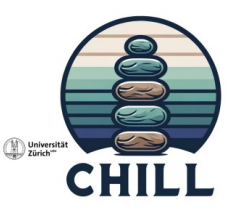

#### **Technische Probleme**

- Auf der Website von CHILL haben wir mögliche Fragen bereits beantwortet
- Falls Fragen oder Probleme auftreten zuerst hier nachschauen: <u>https://www.psychologie.uzh.ch/de/bereiche/sob/diffpsy/forschung/chill.ht</u> <u>ml</u>
- Falls die Frage nicht beantwortet wurde oder ihr weiter Hilfe braucht, gerne bei <u>chill@psychologie.uzh.ch</u> melden

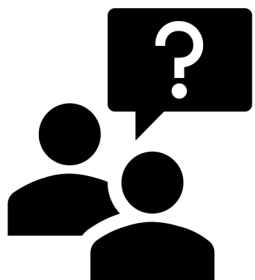

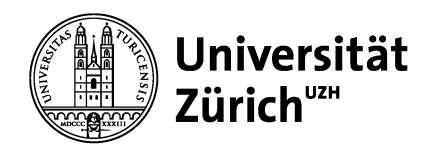

#### Datenschutz

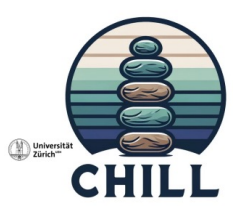

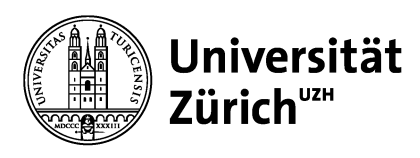

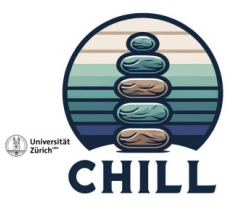

# Mobile Sensing – Erfassung von Standort, Appnutzung, Schrittzahl, Geräuschpegel und bluetoothfähigen Geräten in der Nähe

- Mobile Sensing = Methoden, mit denen Forschende aus Sensoren oder Protokollen von technologischen Endgeräten Informationen über menschliche Verhaltensweisen und die menschliche Umgebung ableiten
- Zugang zu diesen Daten, die in anonymisierter Form gespeichert werden, haben **nur die Forschenden des CHILL-Teams**

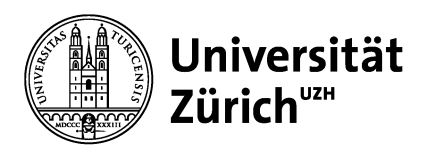

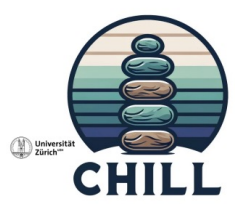

#### **Deine Rechte**

- Freiwillige Teilnahme an der Studie, von der man jeder Zeit zurücktreten kann
- Es folgen keine negativen Konsequenzen und alle bis dahin gemachten Angaben werden auf Verlangen gelöscht
- Auch einzelne Daten können auf Verlangen gelöscht werden
- Nach Abbruch oder Beendigung der Studie, kann umfassend über Ziele und Methoden dieser Studie informiert werden

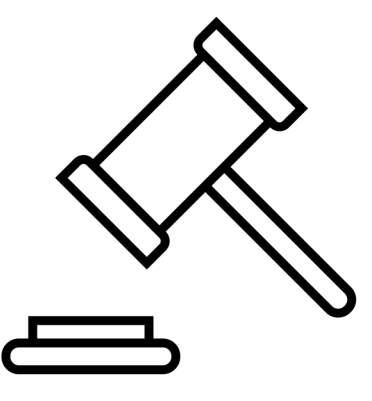

• Mobile Sensing kann ausgeschaltet werden

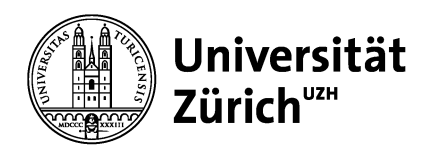

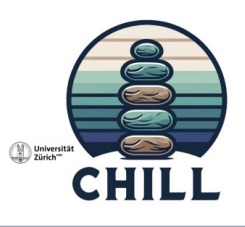

#### Datenschutz UZH

- Antworten werden vertraulich behandelt und geschützt
- Speicherung der Daten stimmt mit dem schweizerischen Datenschutzgesetz (revDSG) und der Datenschutz-Grundverordnung (DSGVO) der Europäischen Union überein
- Personenbezogene Daten werden durch einen Schlüssel mit ihren Studiendaten auf einem sicheren Server an der Universität Zürich gespeichert
- Nach Studienende (1. Januar 2025) werden die personenbezogenen Daten gelöscht.

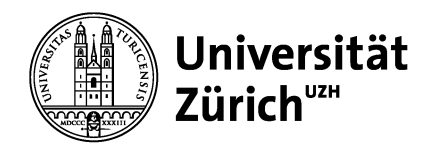

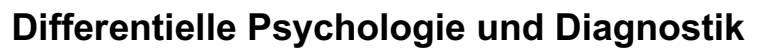

#### **Noch Fragen?**

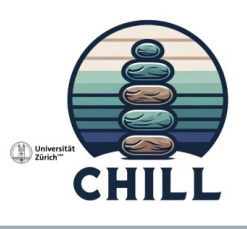